ダウンロードしたカルコロUSB用ドライバのインストール方法(Vista版)

ホームページからダウンロードしたUSBドライバは自己解凍形式のEXEファイルになっているので そのままでは実行できません。

ダウンロード後一度実行させてファイルを解凍したのち、カルコロUSBを接続し、インストール作業 をする必要があります。

以下にUSBドライバをデスクトップ上にダウンロードしてインストールする場合の手順を説明します。 尚、インストールにあたってはアドミンストレーター権限でのユーザーログインが必要です。

| 名前を付けて保存                                                                                                    |              | _       |                |         | x        |
|----------------------------------------------------------------------------------------------------|--------------|---------|----------------|---------|----------|
| •         •         •         •         •         •         •         •         •         •         •         •         •         •         •         •         •         •         •         •         •         •         •         •         •         •         •         •         •         •         •         •         •         •         •         •         •         •         •         •         •         •         •         •         •         •         •         •         •         •         •         •         •         •         •         •         •         •         •         •         •         •         •         •         •         •         •         •         •         •         •         •         •         •         •         •         •         •         •         •         •         •         •         •         •         •         •         •         •         •         •         •         •         •         •         •         •         •         •         •         •         •         •         •         •         •         • | プ・           |         | <b>▼ 4</b> 7 4 | 検索      | ٩        |
| 🐚 整理 ▼ 📰 表示 👻                                                                                                    | 📑 新しいこ       | フォルダ    |                | -       | 0        |
| お気に入りリンク                                                                                                    | 名前           | サイズ     | 種類             | 更新日時    | <u>^</u> |
| <ul> <li>3 最近表示した場所</li> <li>3 デスクトップ</li> </ul>                                                                                                    | n 👔          | ірро    |                |         |          |
| <ul><li>□ンピュータ</li><li>▶キュメント</li></ul>                                                                                                    | ر 🚺          | パブリック   |                |         | E        |
| ビクチャ 詳細 >>                                                                                                    | =            | コンピュータ  |                |         |          |
| フォルダ 🔨                                                                                                    |              |         |                |         | -        |
| ファイル名(N): calc                                                                                                    | oloUSB_drive | erVista |                |         | •        |
| ファイルの種類(T): アプ                                                                                                    | リケーション       | 16      |                |         | •        |
| <ul> <li>フォルダの非表示   </li> </ul>                                                                                                    |              |         |                | 保存(S) キ | やンセル     |

1. ホームページの「calcoloUSB\_driverVista.exe」にカーソルを重ねて右クリックで「対象をファイル に保存」を選択し保存先に「デスクトップ」を指定して「保存」をクリックして下さい。

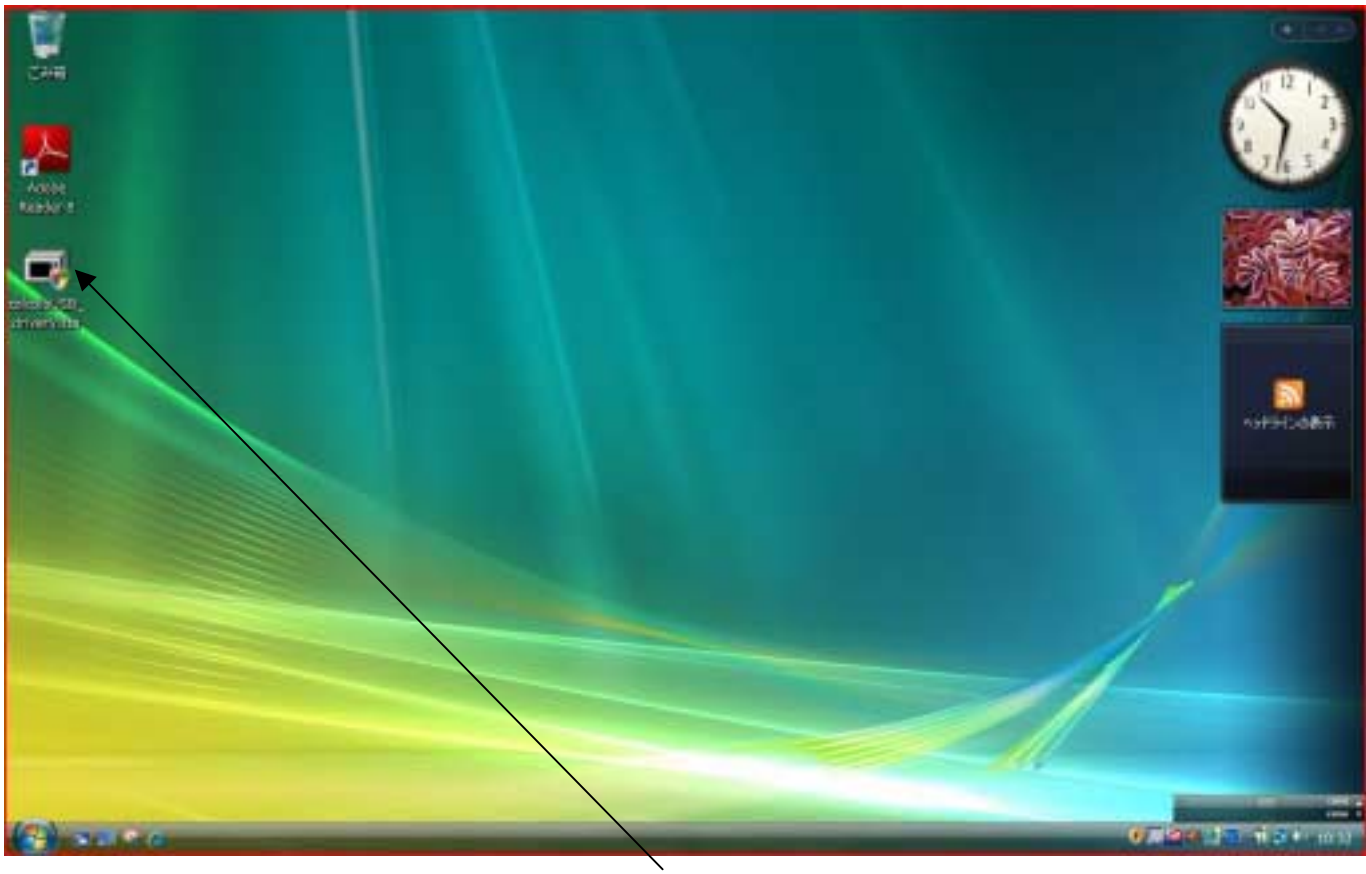

## ダウンロードしたドライバ

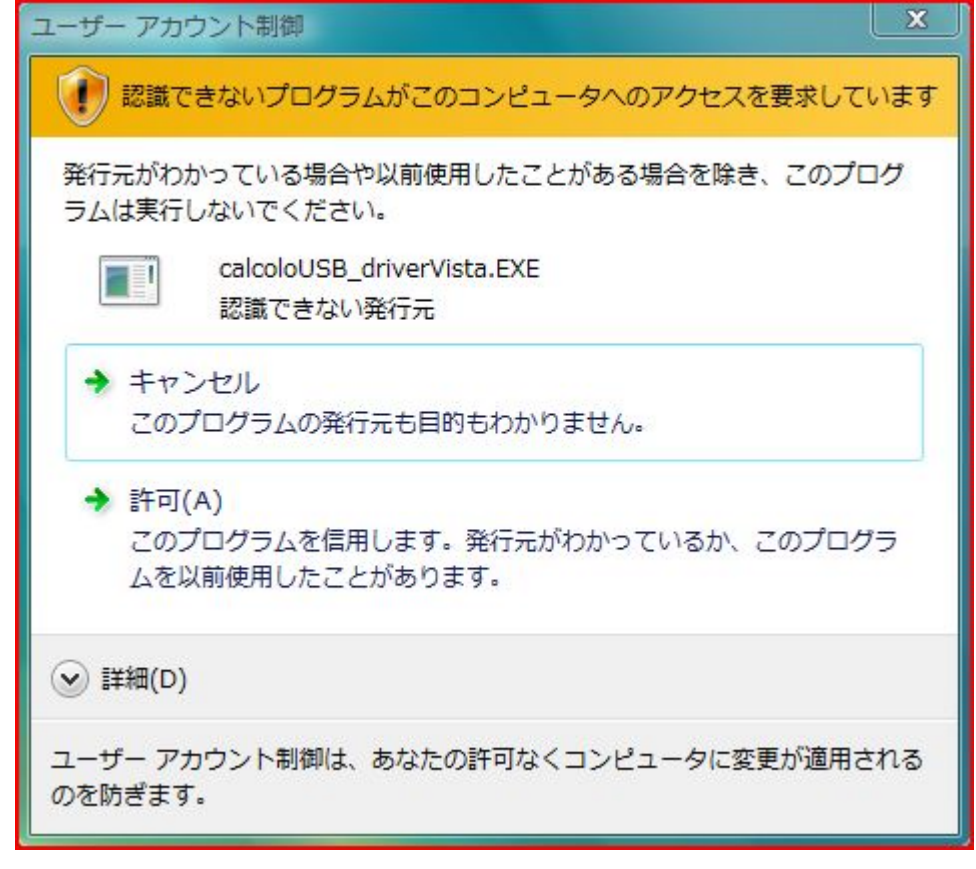

2. ダウンロードできたドライバにカーソルを重ねてクリックして実行させて下さい。「ユーザーアカウント 制御」画面が表示されるので、「許可」を選択して下さい。

| インストー | ・ルするフォルダ(D):       |        |       |
|-------|--------------------|--------|-------|
| ["C:¥ | Users¥nippo¥Deskto | ıp″    | 参照(B) |
|       |                    | キャンヤル( | വി    |

3. インストールするフォルダが「Desktop」なのを確認して「OK」をクリックして下さい。

| プログラム互換性アシスタント     X                                                                                                    |  |  |  |  |
|----------------------------------------------------------------------------------------------------|--|--|--|--|
| このプログラムは正しくインストールされなかった可能性があります                                                                                              |  |  |  |  |
| このプログラムが正しくインストールされなかった場合は、このバージョ<br>ンの Windows と互換性のある設定を使用して再インストールしてみてく<br>ださい。                                           |  |  |  |  |
| プログラム: WinSFX32 Self Extractor for Win32<br>発行元: calcoloUSB_driverVista<br>場所: C:¥Users¥nippo¥Des¥calcoloUSB_driverVista.EXE |  |  |  |  |
| 🕐 推奨の設定を使用して再インストールする                                                                                                    |  |  |  |  |
| ◆ このプログラムは正しくインストールされました                                                                                                    |  |  |  |  |
| キャンセル                                                                                                    |  |  |  |  |
| 適用される設定について説明します                                                                                                    |  |  |  |  |

4.「このプログラムは正しくインストールされなかった可能性があります」と表示されますが「正しく インストールされました」を選択して画面を閉じて下さい。 デスクトップ上には3種のファイルが解凍されて表示されます。

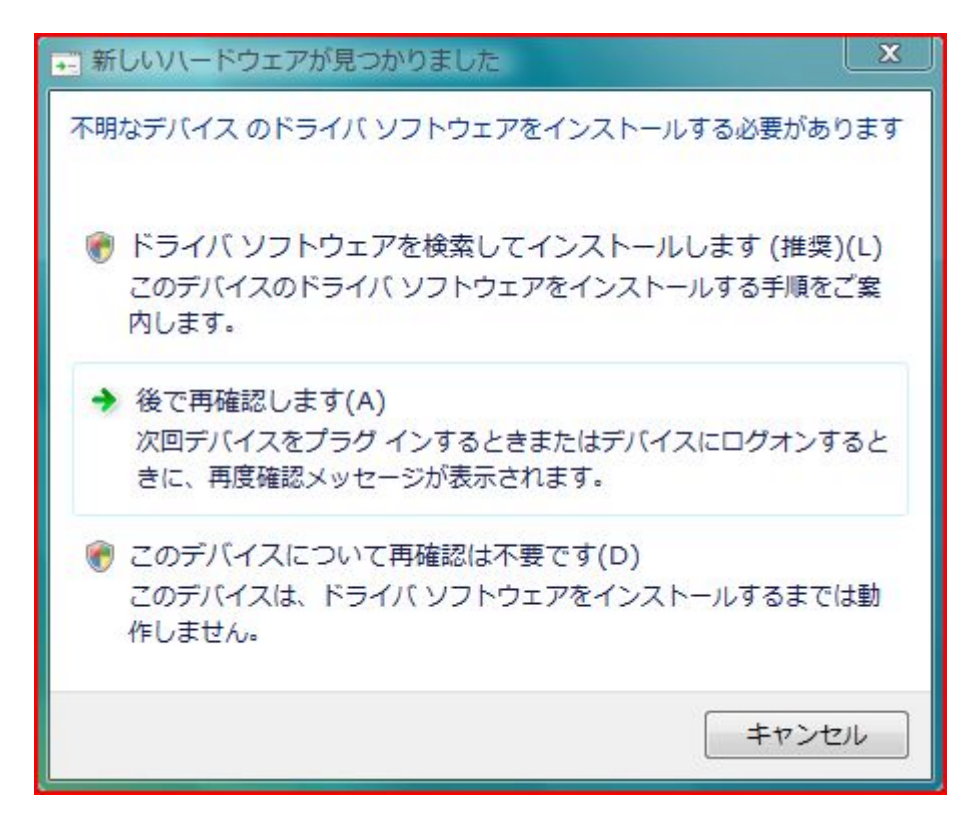

5. カルコロUSB本体をパソコンとUSBケーブルで接続して下さい。「新しいハードウェアが見つかり ました」表示されるので「ドライバソフトウェアを検索してインストール」を選択して下さい。 もし上記画面が表示されない場合は違うUSBポートに接続(但し、USBハブ経由は不可)してみ るか一旦接続を外して、カルコロUSBの電源コンセントを抜いて5分くらいおいてから電源を投入 してパソコンの再起動をしてからカルコロUSBとパソコンを再度接続してみて下さい。

| ユーザー アカウント制御                 | X                         |
|------------------------------|---------------------------|
| 💮 続行するにはあなたの言                | F可が必要です                   |
| あなたが開始した操作である                | 場合は、続行してください。             |
| デバイスドラ<br>Microsoft Wir      | イバ ソフトウェアのインストール<br>idows |
| <ul> <li>✓ 詳細(D)</li> </ul>  | 続行(C) キャンセル               |
| ユーザー アカウント制御は、<br>されるのを防ぎます。 | あなたの許可なくコンピュータに変更が適用      |

6.「ユーザーアカウント制御」画面が表示されたら「続行」を選択して下さい。

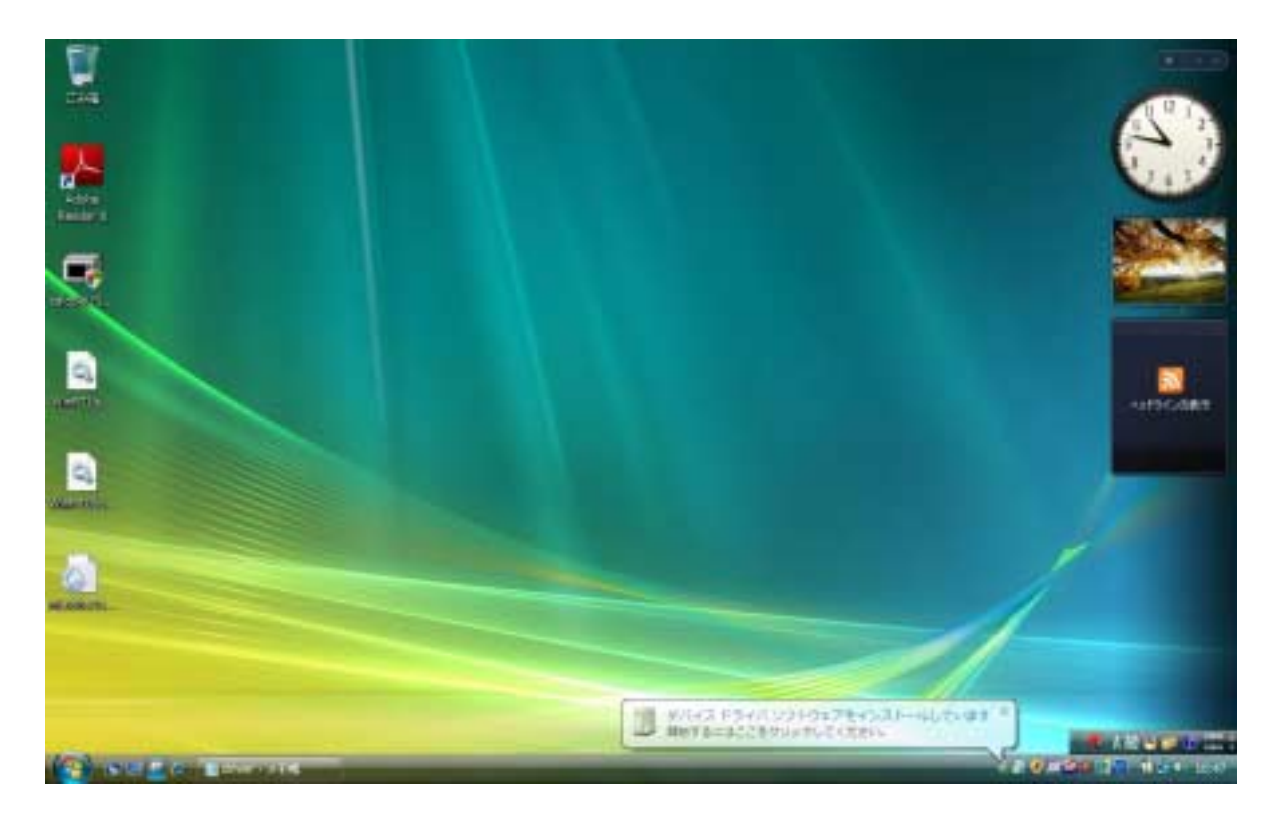

| ● ■ 新しない、一ドウェアの検出・不明なデバイス                                               | ×     |
|-------------------------------------------------------------------------|-------|
| このデバイス用のドライバ ソフトウェアが見つかりませんでした。                                         |       |
| ◆ 解決策を確認します(C)<br>デバイスが動作するために必要な手順があるかどうかが確認されます。                      |       |
| ◆ コンピュータを参照してドライバ ソフトウェアを検索します (上級)(R)<br>ドライバ ソフトウェアを手動で検索してインストールします。 |       |
|                                                                         | キャンセル |

7.「デバイスドライバソフトウェアをインストールしています」としばらく表示された後、「不明なデバイ ス」と画面表示するので「コンピュータを参照してドライバソフトウェアを検索」を選択して下さい。

| 🕒 🛯 #U.V                                                                                                    | - ドウェアの検出 - 不明なデバイス                                                                                                    |
|----------------------------------------------------------------------------------------------------|----------------------------------------------------------------------------------------------------|
| コンピュータ上の                                                                                                    | りドライバ ソフトウェアを参照します。                                                                                                    |
| 次の場所でドラー                                                                                                    | イバ ソフトウェアを検索します:                                                                                                    |
| C:¥Program Fi                                                                                                    | les¥Realtek¥VISTA_8169¥winvista ▼                                                                                                    |
|                                                                                                    | も検索する(I)                                                                                                    |
|                                                                                                    |                                                                                                    |
|                                                                                                    |                                                                                                    |
|                                                                                                    |                                                                                                    |
|                                                                                                    |                                                                                                    |
|                                                                                                    |                                                                                                    |
|                                                                                                    |                                                                                                    |
|                                                                                                    | 170 (M) + 02 471                                                                                                    |
|                                                                                                    | an(n) +1700                                                                                                    |
|                                                                                                    |                                                                                                    |
| <ul> <li>I #Lov</li> </ul>                                                                                                    | ▲ - ドウェアの検出 - 不明なデバイス                                                                                                    |
|                                                                                                    | ードウェアの検出 - 不明なデバイス<br>たのドライバ ソフトウェアを参照します。                                                                                                    |
|                                                                                                    | ードウェアの検出 - 不明なデバイス<br>たのドライバ ソフトウェアを参照します。<br>フォルダの参照 23                                                                                                    |
|                                                                                                    | ドウェアの検出 - 不明なデバイス ドウェアの検出 - 不明なデバイス                                                                                                    |
| <ul> <li>・ 新しい</li> <li>コンピュータ</li> <li>次の場所でド</li> <li>C:¥Program</li> </ul>                                                                                                    | ドウェアの検出 - 不明なデバイス                                                                                                    |
| <ul> <li>         ・</li> <li>         ・</li></ul> | ×<br>・ ドウェアの検出 - 不明なデバイス<br>のドライバ ソフトウェアを参照します。<br>フォルダの参照<br>パードウェアのドライバを含むフォルダを薄んでください。<br>■ デスクトップ<br>▶ ■ nippo                                                                                                    |
| <ul> <li>         ・         ・         ・</li> <li>         ・</li> <li></li></ul>           | ■ ドウェアの検出 - 不明なデバイス       たのドライバ ソフトウェアを参照します。       フォルダの参照       ジェアのドライバを含むフォルダを進んでくだとい。       ■ デスクトップ       ▶ ■ nippo       ▶ ↓ バブリック       ● コンピュータ                                                                                               |
| <ul> <li>         ・         ・         ・</li> <li>         ・</li> <li></li></ul>           | ★ ドウェアの検出 - 不明なデバイス       たのドライバ ソフトウェアを参照します。       フォルダの参照       パードウェアのドライバを含むフォルダを描んでくだとい。       ■ デスクトップ       > ■ nippo       > ● パブリック       > ● コンピュータ       > ● VC Series (C:)                                                                 |
| <ul> <li>         ・</li> <li>         ・</li></ul> | ★ Fウェアの検出 - 不明なデバイス       たのドライバ ソフトウェアを参照します。       フォルダの参照       パードウェアのドライバを含むフォルダを灌んでください。       ■ デスクトップ       ● nippo       ● パブリック       ● コンピュータ       ● ▲ VC Series (C:)       ● ▲ AP                                                          |
| <ul> <li>         ・</li> <li>         ・</li></ul> | ► ドウェアの検出 - 不明なデバイス       COドライバ ソフトウェアを参照します。       フォルダの参照       パードウェアのドライバを含むフォルダを溜んでください。       ■ デスクトップ       ● 回 nippo       ● パブリック       ● スレビュータ       ● ▲ VC Series (C:)       ● ▲ AP       サブ フォルダを表示するには、フォルダの株の記号をグリッグしてください。             |
| <ul> <li>         ・新しい         コンピュータ         、次の場所でド         C:¥Program         マサプフォル     </li> </ul>                                                                                                    | ★ Fウェアの検出 - 不明なデバイス COドライバ ソフトウェアを参照します。 フォルダの参照 パードウェアのドライバを含むフォルダを溜んでください。 アスクトップ ● nippo ● パブリック ● パブリック ● コンピュータ ● VC Series (C:) ● AP サブ フォルダを表示するには、フォルダの株の記号をグリックしてください。 OK 年ャンセル                                                                |
| <ul> <li>         ・新しい         <ul> <li>コンピュータ。</li> <li>次の場所でド                 <li>C:¥Program</li></li></ul></li></ul>                                                                                                    | A=ドウェアの検出 - 不明なデバイス COドライバ ソフトウェアを参照します。 フォルダの参照 パードウェアのドライバを含むフォルダを溜んでください。 デスクトップ 回 nippo 」パブリック 」パブリック 」パブリック 』 VC Series (C:) 」 AP サブ フォルダを表示するには、フォルダの株の記号をグリッグしてください。 OK 年ャンセル                                                                    |
| <ul> <li>         ・新しい         ・         ・         ・</li></ul>                                                                                                    | ► Fウエアの検出 - 不明なデバイス          のドライバ ソフトウェアを登録します。         フォルダの参照         パードウェアのドライバを含むフォルダを強んでください。         アスクトップ         ● nippo         ● パブリック         ● コンピュータ         ● YC Series (C:)         ● AP         サブ フォルダを表示するには、フォルダの横の記号をグリックしてください。 |

8.「参照(R)」ボタンをクリックしてフォルダの参照画面から「デスクトップ」を選択して「OK」を クリックして下さい。

|                            |   |        |      | ×  |
|----------------------------|---|--------|------|----|
| コンピュータ上のドライバ ソフトウェアを参照します。 |   |        |      |    |
| 次の場所でドライバ ソフトウェアを検索します:    |   |        |      |    |
| C:¥Users¥nippo¥Desktop     | - | 参照(R)  | ]    |    |
| ▼サブフォルダも検索する(I)            |   |        |      |    |
|                            | 1 | ₹^_(N) | キャンセ | 40 |

9.「Desktop」が選択されていることを確認して「次へ(N)」をクリックして下さい。

| 😵 Windo | ws        | セキュリティ                                                                     |
|---------|-----------|----------------------------------------------------------------------------|
| ۴ 🕺     | ·5        | イバ ソフトウェアの発行元を検証できません                                                      |
|         |           |                                                                            |
|         | •         | このドライバ ソフトウェアをインストールしません(D)                                                |
|         |           | お使いのデバイス用の、更新されたドライバ ソフトウェアが存在するかどうか製造元の Web サイトで確認してください。                 |
|         | +         | このドライバ ソフトウェアをインストールします(I)                                                 |
|         |           | 製造元の Web サイトまたはテイスクから取得したトライバ ソフトウェア<br>のみインストールしてください。その他のソースから取得した睾名のないソ |
|         |           | フトウェアは、コンピュータに危害を及ぼしたり、情報を盗んだりする可能<br>性があります。                              |
|         | <b>■の</b> | 表示(D)                                                                      |

10.「Windowsセキュリティ」画面が表示されたら「このドライバソフトウェアをインストール」を 選択して下さい。

| 新しいパードウェアの検出・不明なデバイス                                                                                                    |    |
|----------------------------------------------------------------------------------------------------|----|
| ドライバンフトウェアをインストールしています                                                                                                    |    |
|                                                                                                    |    |
|                                                                                                    |    |
|                                                                                                    |    |
|                                                                                                    |    |
|                                                                                                    |    |
|                                                                                                    |    |
|                                                                                                    |    |
|                                                                                                    |    |
|                                                                                                    |    |
|                                                                                                    |    |
|                                                                                                    |    |
|                                                                                                    |    |
|                                                                                                    |    |
|                                                                                                    | *  |
|                                                                                                    | ×. |
|                                                                                                    | ×  |
| ・Oki Semiconductor Port   このデバイス用のソフトウェアは正常にインストールされました。                                                                                                    |    |
|                                                                                                    |    |
| <ul> <li>         ・ 新しいバードウェアの検出・Oki Semiconductor Port         このデバイス用のソフトウェアは正常にインストールされました。         このデバイスのドライバ ソフトウェアのインストールを終了しました;         </li> </ul>                                                             |    |
| <ul> <li>         ・ 新しいパードウェアの検出・Oki Semiconductor Port         このデバイス用のソフトウェアは正常にインストールされました。         このデバイスのドライバ ソフトウェアのインストールを終了しました:         ・         ・         ・</li></ul>                                         |    |
| <ul> <li>         ・ 新しいパードウェアの検出・Oki Semiconductor Port         このデバイス用のソフトウェアは正常にインストールされました。         このデバイスのドライバ ソフトウェアのインストールを終了しました:          Oki Semiconductor Port         Oki Semiconductor Port      </li> </ul> |    |
| <ul> <li>         ・ 新しいバードウェアの検出・Oki Semiconductor Port         このデバイス用のソフトウェアは正常にインストールされました。         このデバイスのドライバ ソフトウェアのインストールを終了しました:         ・         ・         ・</li></ul>                                         |    |
| <ul> <li>         ・ 新しいバードウェアの検出・Oki Semiconductor Port         このデバイス用のソフトウェアは正常にインストールされました。         このデバイスのドライバ ソフトウェアのインストールを終了しました:         ・         ・         ・</li></ul>                                         |    |
| <ul> <li>         ・ NFしいバードウェアの検出・Oki Semiconductor Port         このデバイス用のソフトウェアは正常にインストールされました。         このデバイスのドライバ ソフトウェアのインストールを終了しました:         ・         ・         ・</li></ul>                                        |    |
| <ul> <li>         ・ NFしいハードウェアの検出・Oki Semiconductor Port         このデバイス用のソフトウェアは正常にインストールされました。         このデバイスのドライバ ソフトウェアのインストールを終了しました:         ・         ・         ・</li></ul>                                        |    |
| <ul> <li>● ■ 新しいバードウェアの検出・Oki Semiconductor Port</li> <li>このデバイス用のソフトウェアは正常にインストールされました。</li> <li>このデバイスのドライバ ソフトウェアのインストールを終了しました:</li> <li>● Oki Semiconductor Port</li> </ul>                                         |    |
| <ul> <li>● ■ 新しいバードウェアの検出・Oki Semiconductor Port</li> <li>このデバイス用のソフトウェアは正常にインストールされました。</li> <li>このデバイスのドライバ ソフトウェアのインストールを終了しました:</li> <li>● Oki Semiconductor Port</li> </ul>                                         |    |
| <ul> <li>         ・ NUML-ドウエアの検出・Oki Semiconductor Port         このデバイス用のソフトウェアは正常にインストールされました。         このデバイスのドライバ ソフトウェアのインストールを終了しました:         ・         ・         ・</li></ul>                                         |    |

- 11.「ドライバソフトウェアをインストールしています」としばらく表示した後「正常にインストール されました」と表示されたらインストールは終了です。 ドライバ名:Oki Semiconductor Port
- 12.「閉じる(C)」をクリックして画面を閉じて下さい。ドライバインストール後はデスクトップ上に ダウンロードしたドライバや解凍されたファイルは不要なので削除してかまいません。

## インストールしたUSBドライバの確認方法(Vista版)

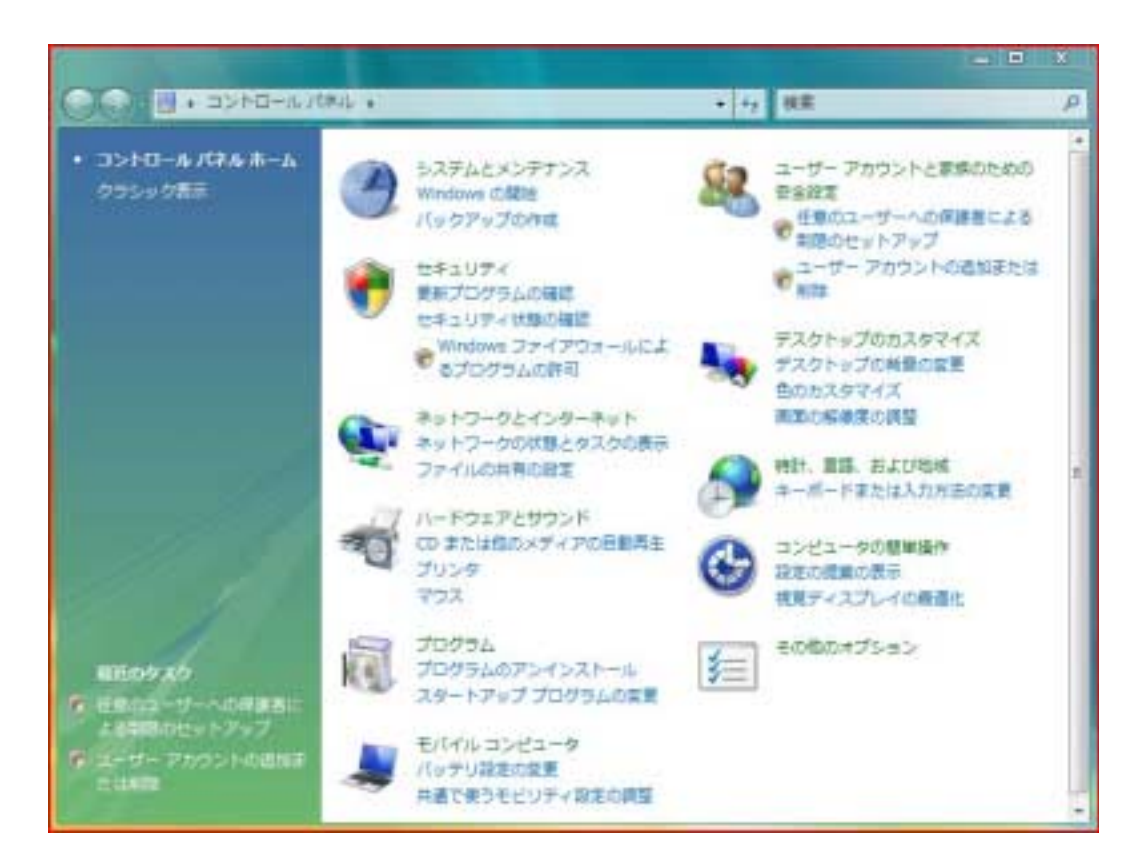

1. カルコロUSBとパソコンを接続した状態で「Windowsスタートメニュー」から「ハードウェアとサウンド」を選択して下さい。

![](_page_8_Picture_3.jpeg)

2.「デバイスマネージャ」を選択して下さい。

| ユーザー アカウント制                 | 御                                                   |
|-----------------------------|-----------------------------------------------------|
| 🄶 続行するにはる                   | ちなたの許可が必要です                                         |
| あなたが開始した損<br>Micro<br>Micro | 作である場合は、続行してください。<br>wsoft 管理コンソール<br>wsoft Windows |
| ✓ 詳細(D)                     | 続行(C) キャンセル                                         |
| ユーザー アカウント<br>されるのを防ぎます。    | 制御は、あなたの許可なくコンピュータに変更が適用                            |

3.「ユーザーアカウント制御」画面が表示されたら「続行(C)」をクリックして下さい。

| 点テバイスマネージャ                                               |  |
|----------------------------------------------------------|--|
| ファイル(F) 操作(A) 表示(V) ヘルプ(H)                               |  |
|                                                          |  |
| <ul> <li>● ● ● ● ● ● ● ● ● ● ● ● ● ● ● ● ● ● ●</li></ul> |  |
|                                                          |  |
|                                                          |  |

4. デバイス表示の中に「WinRT for USB」があり、そこをクリックすると「Oki Semiconductor Port」が表示され黄色の「?」や「!」マークが表示されていなければドライバは正常にインストール されています。